附件

# 县医院医疗服务能力调查操作手册

一、填报说明

1.1 填报要求

1.1.1 省级卫生健康行政部门应当对县级公立医院上报的数据进行 审核、汇总。

1.1.2 省级卫生健康行政部门无需填写本套报表。

1.1.3本套报表的录入金额单位为"元"、"个"、"人"、"套"、"平方米"(注:"元"保留小数两位,"个"、"人"、"套"保留到个位)。

1.1.4 填报数据统计区间: 2018年1月1日至2018年12月31日。

1.2 填报范围

包括 31 个省、自治区、直辖市及新疆生产建设兵团所辖所有公立的县级综合医院,不含中医医院、妇幼保健院等专科医院。

1.3 填报内容

反映县级公立医院的基本信息、业务情况、收入支出情况、资产负 债和设备情况、科室设置、单病种服务能力、临床科室服务能力、医技 科室服务能力和专科设备配置情况等。

1.3.1 B0表 基本信息表

反映县级公立医院的基本信息,包括医院的级别、性质、所在地以 及填报人的主要信息。

1.3.2 B1 表 业务情况表

反映县级公立医院的人员情况、服务量情况、分级诊疗开展情况。

1

1.3.3 B2 表 收入支出情况表

反映县级公立医院的医疗收入、财政补助收入、成本的明细情况。

### 1.3.4 B3 表 资产负债和设备情况表

反映县级公立医院的期末固定资产原值、净值,医疗收入构成,财 政补助收入构成,长期负债及设备情况统计。

#### 1.3.5 B4 表 科室设置情况表

反映县级公立医院的科室设置情况。

### 1.3.6 B5 表 单病种服务能力情况表

反映县级公立医院的单病种服务能力情况。

1.3.7 B6 至 B6-4 表 临床科室服务能力情况表

反映县级公立医院的临床科室服务能力情况。

#### 1.3.8 B7 表 医技科室服务能力情况表

反映县级公立医院的医技科室服务能力情况。

#### 1.3.9 B8 表至 B8-2 专业设备配置情况表

反映县级公立医院的专业设备配置情况。

#### 1.4 填报方式

采用在线填报的方式进行报送。

#### 1.4.1 填报网址

登录地址: http://47.93.125.132:8100/xjyydc

#### 1.4.2 适配浏览器

系统最佳浏览器是谷歌浏览器、IE,其次是 360 极速模式、搜狗极速模式。系统最佳分辨率为 1366\*768 以及更高,如果填报人员终端硬件显示器分辨率不够,建议选择通过浏览器的缩放功能来调整最佳操作分

2

辨率。

### 1.5 注意事项

同一单位不能多人同时登录进行操作,建议采用以下方式:

◆系统支持从 Excel 复制、粘贴,各单位有关工作负责同志可将系统内表格导出 Excel,分发给对应科室进行填报。各科室填写完成后,由负责同志汇总并录入系统。

◆如直接使用系统在线填报,各科室需错开时间录入,分时填报。

### 二、县级公立医院操作流程

2.1 登录

打开浏览器, 输入网址: http://47.93.125.132:8100/xjyydc

输入用户名和密码(图-1),输入完成后,点击下方的"→"按钮, 即可进入平台首页(图-2)。

说明:用户名和密码信息表,由各省级卫生健康行政部门提供。各 单位登录后,先进行更改密码的操作。

| 县级医院服务能力调查数据采集                                                                                                    |  |
|----------------------------------------------------------------------------------------------------|--|
| 用户登录                                                                                                    |  |
| 市協入登支第号     市協入登支第号     市協入登支第号     市協入登支第号     市協入登支第号     市協入登支第号     市協入登支第号     市協入登支第号     市協     市協     市     市協     市     市 |  |
|                                                                                                    |  |
| 技术支持QQ群:将定                                                                                                    |  |

(图-1)

| 县级医院服务能力调查数据采集          |          |                      | 延戌        | 专人民医院,您好      | ! 密码修 | 改注销 |
|-------------------------|----------|----------------------|-----------|---------------|-------|-----|
| 采集报表                    |          |                      |           |               |       |     |
|                         |          |                      | 点击【密码修改】, | <b>多</b> 改默认密 | 码     |     |
| ▲ 延庆人民医院(xj001) ▼ 2017年 | (注) 在线填扱 | irz ik ile           | 42 A-     |               |       |     |
|                         |          |                      |           |               |       |     |
|                         |          | 20174                | 基督        |               |       |     |
|                         | K く 第    | ↓ 页/1页 > >> 每页10条共1条 |           |               |       |     |
|                         |          |                      |           |               |       |     |
|                         |          |                      |           |               |       |     |
|                         |          |                      |           |               |       |     |
|                         |          |                      |           |               |       |     |
|                         |          |                      |           |               |       |     |
|                         |          |                      |           |               |       |     |
|                         |          |                      |           |               |       |     |
|                         |          |                      |           |               |       |     |
|                         |          |                      |           |               |       |     |
|                         |          |                      |           |               |       |     |
|                         |          |                      |           |               |       |     |
|                         |          |                      |           |               |       |     |
|                         |          |                      |           |               |       |     |
|                         |          |                      |           |               |       |     |
|                         |          |                      |           |               |       |     |
|                         |          |                      |           |               |       |     |
|                         |          |                      |           |               |       |     |
|                         |          |                      |           |               |       |     |
|                         |          |                      |           |               |       |     |
|                         |          |                      |           |               |       |     |
|                         |          |                      |           | \$ B          | () (i | Q   |

(图-2)

2.2 在线填报

各医院登录后,进入首页,点击"在线填报"按钮(图-3),跳转到数据填报页面(图-4),在此页面可以切换页签进行数据的录入、保存、 审核、上报等一系列操作。

| 县级医院服务能力调查数据<br><sub>采集报表</sub>                  | <b>居采集</b>  |      |     |    | 北京市延庆区医院(北 | 京大学第三医院 | £庆医院       | ; ) , <i>1</i> 8997 | F! \$84 | 够改     | 注销 |
|--------------------------------------------------|-------------|------|-----|----|------------|---------|------------|---------------------|---------|--------|----|
| <ul> <li>北京市延庆区医院(北京大学第三)</li> <li>序号</li> </ul> | 2017年<br>状态 | 在线填报 | 报表期 | 操作 |            |         |            |                     |         |        |    |
| 无报表期!                                            |             |      |     |    |            |         |            |                     |         |        |    |
|                                                  |             |      |     |    |            |         |            |                     |         |        |    |
|                                                  |             |      |     |    |            |         |            |                     |         |        |    |
|                                                  |             |      |     |    |            |         |            |                     |         |        |    |
|                                                  |             |      |     |    |            |         |            |                     |         |        |    |
|                                                  |             |      |     |    |            |         |            |                     |         |        |    |
|                                                  |             |      |     |    |            |         |            |                     |         |        |    |
|                                                  |             |      |     |    |            |         | <b>~</b> 3 | 60                  | ÷.      | 1.3 10 |    |

(图-3)

| 县组   | 医院          | 服务能力调查数据采集                             |                                   | 北京市延庆区医院                              | 3(北京大学第三医院延庆医院),您好! <b>密码修改 注销</b>       |
|------|-------------|----------------------------------------|-----------------------------------|---------------------------------------|------------------------------------------|
| 采集   | <b>B</b> 表  | 县级医院服务能×                               |                                   |                                       |                                          |
| 2017 | 年• 😘        | 上报 🖬 保存・ 🔳 计算・ 🔗 审核・ 🥕 編輯・ 🕅           | ) 查看 <b>-</b>                     |                                       |                                          |
|      | А           | В                                      | С                                 | D                                     |                                          |
| 1    | 序号          | 变量                                     | 数值 / 选择                           | 单位 / 选项                               |                                          |
| 2    | 1           | 省:                                     |                                   |                                       |                                          |
| 3    | 2           | 地市州:                                   |                                   |                                       |                                          |
| 4    | 3           | 县(区):                                  |                                   | 选择之后点击"计算",可自动出省份和地市州                 |                                          |
| 5    | 4           | 机构名称:                                  | 北京市延庆区医院 (北京大学第三医院延庆医院            | 1                                     |                                          |
| 6    | 5           | 机构组织代码(9位):                            |                                   | 已变更为"社会信用代码"的医院,截取"社会信用代码"的<br>第9-17位 |                                          |
| 7    | 6           | 填报人员姓名                                 |                                   |                                       |                                          |
| 8    | 7           | 填报人手机号                                 |                                   |                                       |                                          |
| 9    | 8           | 机构负责人姓名                                |                                   |                                       |                                          |
| 10   | 9           | 负责人手机号                                 |                                   |                                       |                                          |
| 11   | 10          | 填报日期                                   |                                   |                                       |                                          |
| 12   | 11          |                                        |                                   |                                       |                                          |
| 13   | 12          | 本县(区)区域常住人口数量                          |                                   | А                                     |                                          |
| 14   | 13          | 本县(区)区域国民生产总值                          |                                   | 元                                     |                                          |
| 15   | 14          |                                        |                                   |                                       |                                          |
| 16   | 15          | 本医院(此处大致计算机动车车行距离)                     |                                   | 切换页签填写                                | 数据,共计18个页签                               |
| 17   | 16          | 距离所属地级市中心城区                            |                                   | 公里                                    |                                          |
| 18   | 17          | 距离最近地级市中心城区                            |                                   | 公里                                    |                                          |
| 19   | 18          | 距离本省省会城市中心城区                           |                                   | 公里 🖌                                  |                                          |
| 20   | 10<br>▶ N\基 | 医哈哈姆克里克<br>本情度,业务情况,收入支出情况,资产负债和设备情况,《 | 4室设置(1) (科室设置(2) (单病种服务能力 / 临床科室服 | □□□□□□□□□□□□□□□□□□□□□□□□□□□□□□□□□□□□  | ▼<br>) / 临床科室服务能力(4) / 临床科室服务能力(5) / 临床科 |
|      |             |                                        |                                   |                                       | ぬ 前 ゆ 旦 へ                                |

(图-4)

## 2.2.1 保存

填写完数据,点击保存(保存到服务器)按钮,将数据存入服务器。 建议各单位填写时注意及时保存(图-5)。

| 县纲   | 医院                                       | 服务能力调查数据采集                                |                                    | 北京市延庆区医院                                                                     | 8(北京大学第三医院延庆医院);                      | SHY - 客码修改        | 文 注销         |
|------|------------------------------------------|-------------------------------------------|------------------------------------|------------------------------------------------------------------------------|---------------------------------------|-------------------|--------------|
| 采集   | ₩ 2000 1000 1000 1000 1000 1000 1000 100 | 县级医院服务能…×                                 |                                    |                                                                              |                                       |                   |              |
| 2017 | 年• 😵                                     | 上报 🖬 保存・ 🛄 计算・ 🐼 庫核・ 🥕 編編・ 🕅              | ) 출종 <del>-</del>                  |                                                                              |                                       |                   |              |
|      | Α                                        | 保存到服务器                                    | С                                  | D                                                                            |                                       |                   |              |
| 1    | 序号                                       | 保存到本地磁盘                                   | 数值 / 选择                            | 单位 / 选项                                                                      |                                       |                   | <u>^</u>     |
| 2    | 1                                        | 省                                         |                                    |                                                                              |                                       |                   |              |
| 3    | 2                                        | 地市州:                                      |                                    |                                                                              |                                       |                   |              |
| 4    | 3                                        | 县(区):                                     |                                    | 选择之后点击"计算",可自动出省份和地市州                                                        |                                       |                   |              |
| 5    | 4                                        | 机构名称:                                     | 北京市延庆区医院(北京大学第三医院延庆医院              | 2                                                                            |                                       |                   |              |
| 6    | 5                                        | 机构组织代码(9位):                               |                                    | 已变更为"社会信用代码"的医院,截取"社会信用代码"的<br>第9-17位                                        |                                       |                   |              |
| 7    | 6                                        | 填报人员姓名                                    |                                    |                                                                              |                                       |                   |              |
| 8    | 7                                        | 填报人手机号                                    |                                    |                                                                              |                                       |                   |              |
| 9    | 8                                        | 机构负责人姓名                                   |                                    |                                                                              |                                       |                   |              |
| 10   | 9                                        | 负责人手机号                                    |                                    |                                                                              |                                       |                   |              |
| 11   | 10                                       | 填报日期                                      |                                    |                                                                              |                                       |                   |              |
| 12   | 11                                       |                                           |                                    |                                                                              |                                       |                   |              |
| 13   | 12                                       | 本县(区)区域常住人口数量                             |                                    | ٨                                                                            |                                       |                   |              |
| 14   | 13                                       | 本县(区)区域国民生产总值                             |                                    | 元                                                                            |                                       |                   |              |
| 15   | 14                                       |                                           |                                    |                                                                              |                                       |                   |              |
| 16   | 15                                       | 本医院(此处大致计算机动车车行距离)                        |                                    |                                                                              |                                       |                   |              |
| 17   | 16                                       | 距离所属地级市中心城区                               |                                    | 公里                                                                           |                                       |                   |              |
| 18   | 17                                       | 距离最近地级市中心城区                               |                                    | 公里                                                                           |                                       |                   |              |
| 19   | 18                                       | 距离本省省会城市中心城区                              |                                    | 公里                                                                           |                                       |                   |              |
| 20   | 10                                       |                                           | <br>  方辺蒂(1)(刻方辺蒂(2)(首体師服久能力(雌牛倒方服 | 三甲;三级综合;二甲;二乙;未定级(但参照三<br>25 <sup>85+1</sup> (1)/(bct))/(bct))/(bct))/(bct)) | ) (陈生创宫服务能力(4) (陈                     | 1创方服友能力 (         | ▼<br>5)/ 佐庄形 |
|      | F FI \ 🕿                                 | *「「「「「」」「「」」「「」」、「「」」、「「」」、「」、「」」、「」、「」、「 |                                    | (1) 人間の利用の「(1)) 人間の利用の(1)(2) 人間の利益(1)(3)                                     | ) / HERITATER OK 95 HERIT ( 4 ) / HER | MMH2BEORGHUND ( . | - / Amprove  |
|      |                                          |                                           |                                    |                                                                              | 12 E                                  | 10 (l)            | Q            |

(图-5)

## 2.2.2 审核

对数据的合理性进行验证,分为表内表间审核、合理性审核所有表。

逻辑性审核是指数据必须符合验证关系,否则修改数据。合理性审核不通过需填写说明后才能通过(图-6)。

| 县约   | 吸医院    | 服务能力调查数据采               | 集               |                                     | 北京市延庆区医院                              | 钱(北京大学第三医院延庆医院),您好! <b>密码修改 注销</b> _ |
|------|--------|-------------------------|-----------------|-------------------------------------|---------------------------------------|--------------------------------------|
| 采集   | 服表     | 县级医院服务能×                |                 |                                     |                                       |                                      |
| 2017 | 年• 😘   | 上报 🔒 保存 🖛 🔚 计算 🕇        | 🖏 审核 ▾ 🧪 编辑 ▾ 🤌 | ө 查看 ▼                              |                                       |                                      |
|      | Α      |                         | 审核当前表           | С                                   | D                                     |                                      |
| 1    | 序号     | 变                       | 表内表间审核          | 数值 / 选择                             | 单位 / 选项                               |                                      |
| 2    | 1      | 省:                      | 軍核当前行 会理社會核当前主  |                                     |                                       |                                      |
| 3    | 2      | 地市州:                    | 合理性审核所有表        |                                     |                                       |                                      |
| 4    | 3      | 县(区):                   |                 |                                     | 选择之后点击"计算",可自动出省份和地市州                 |                                      |
| 5    | 4      | 机构名称:                   |                 | 北京市延庆区医院 (北京大学第三医院延庆医院              | 1                                     |                                      |
| 6    | 5      | 机构组织代码(9位):             |                 |                                     | 已变更为"社会信用代码"的医院,截取"社会信用代码"的<br>第9-17位 |                                      |
| 7    | 6      | 填报人员姓名                  |                 |                                     |                                       |                                      |
| 8    | 7      | 填报人手机号                  |                 |                                     |                                       |                                      |
| 9    | 8      | 机构负责人姓名                 |                 |                                     |                                       |                                      |
| 10   | 9      | 负责人手机号                  |                 |                                     |                                       |                                      |
| 11   | 10     | 填报日期                    |                 |                                     |                                       |                                      |
| 12   | 11     |                         |                 |                                     |                                       |                                      |
| 13   | 12     | 本县(区)区域常住人口             | 数量              |                                     | А                                     |                                      |
| 14   | 13     | 本县(区)区域国民生产             | 总值              |                                     | 元                                     |                                      |
| 15   | 14     |                         |                 |                                     |                                       |                                      |
| 16   | 15     | 本医院(此处大致计算机             | 动车车行距离)         |                                     |                                       |                                      |
| 17   | 16     | 距离所属地级市中心城区             | ζ               |                                     | 公里                                    |                                      |
| 18   | 17     | 距离最近地级市中心城区             | Σ.              |                                     | 公里                                    |                                      |
| 19   | 18     | 距离本省省会城市中心城             | kΣ              |                                     | 公里                                    |                                      |
| 20   | 10     | 医哈尔克 ·                  |                 |                                     | 三甲;三级综合;二甲;二乙;未定级(但参照三                | · ///                                |
| 4    | ▶ ▶ ∖₩ | <b>本信息</b> (亚芬情况(收入支出情》 | 光人 贪广灾债和设备情况人   | 料至设宜(1) / 科至设宜(2) / 甲病种服务能力 / 临床料室服 | 時能刀(1)(临床科基服時能力(2)(临床科基服务能力(3)        | )人临床科基服务能力(4)人临床料基服务能力(5)人临床料)       |
|      |        |                         |                 |                                     |                                       | 21日前の日 4日                            |

(图-6)

表内表间审核

逻辑审核:根据双击提示,修改指标数据,来通过审核(图-7)。

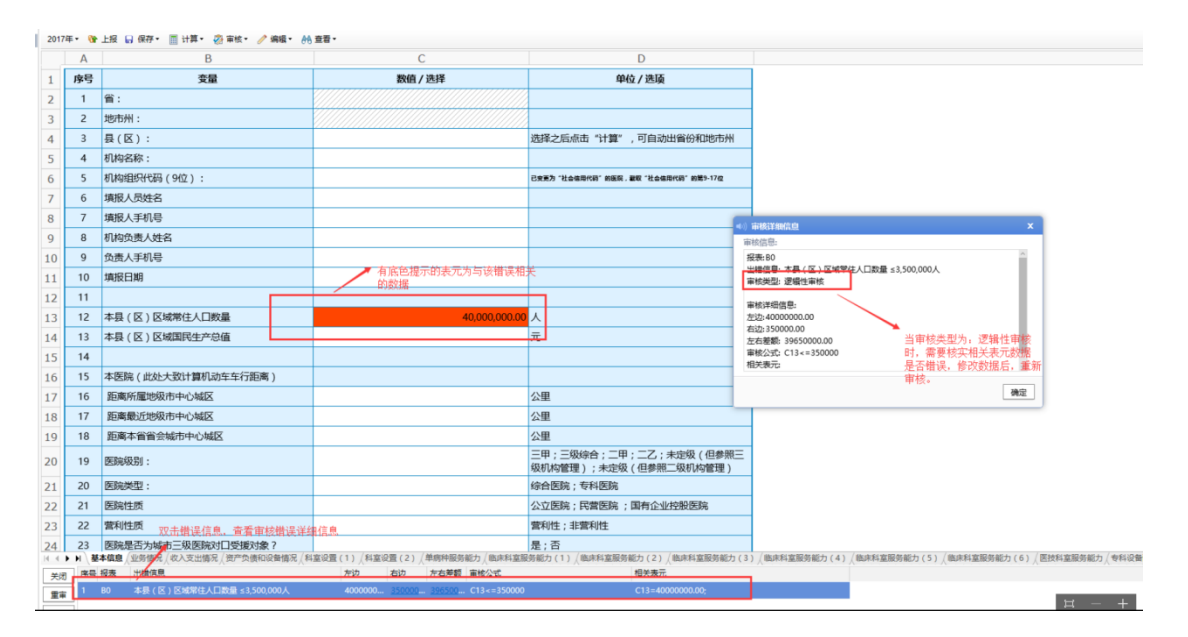

(图-7)

合理性审核所有表

核实性审核:根据双击提示,修改指标数据或填写说明,来通过审核(图-8)。

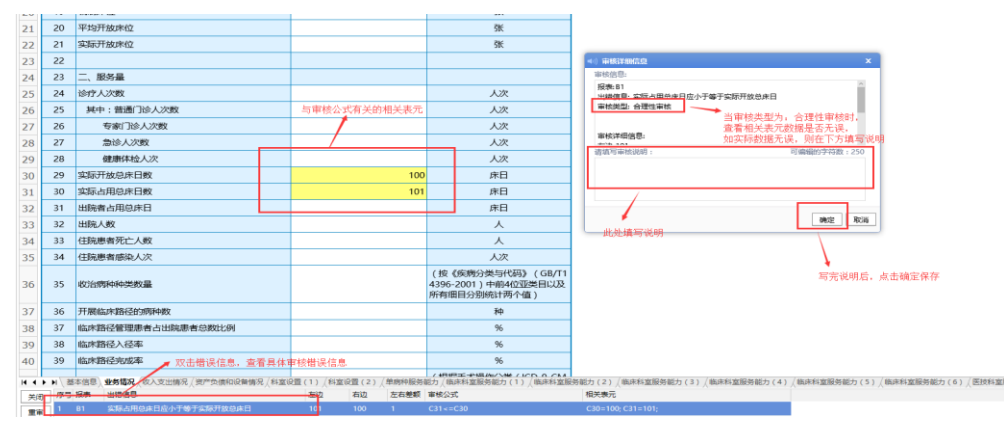

(图-8)

### 2.2.3 上报

数据填写完成并审核(表内表间审核、合理性审核所有表)通过后, 即可点击"上报"按钮。数据上报后将锁定,不允许修改,如需修改需 联系省级卫生健康行政部门解锁后,方可修改(图-9、图-10)。

| 县   | 及医院          | 服务能力调查数据采集                                |                           |                         | 北京市延庆区医院(北京大学第三医院延庆医院),您好! 表码修改 注销                                                                                                    |
|-----|--------------|-------------------------------------------|---------------------------|-------------------------|----------------------------------------------------------------------------------------------------|
| 采集  | 报表           | 县级医院服务能×                                  |                           |                         |                                                                                                    |
| 201 | 7年 😗         | 上报 🕞 保存・ 🥅 计算・ 🐼 审核・ 🥕 編構・ 👫 査            | ā •                       |                         |                                                                                                    |
|     | Α            | В                                         | С                         | D                       |                                                                                                    |
| 1   | 序号           | 変量                                        | 数值                        | 单位 / 选项                 | A                                                                                                    |
| 2   | 1            | 机构编制人数                                    |                           | А                       |                                                                                                    |
| 3   | 2            | 在职职工人数                                    | 2                         | А                       |                                                                                                    |
| 4   | 3            | 其中:编制内在职人数                                | 1                         | А                       |                                                                                                    |
| 5   | 4            | 编制外在职人数                                   | 1                         | А                       |                                                                                                    |
| 6   | 5            | 卫生技术人员人数                                  | 1                         | А                       |                                                                                                    |
| 7   | 6            | 执业 ( 助理 ) 医师                              | 1                         | А                       |                                                                                                    |
| 8   | 7            | 执业 ( 助理 ) 医师中研究生                          | 1                         | А                       |                                                                                                    |
| 9   | 8            | 执业(助理)医师中高级职称者                            | 1                         | А                       |                                                                                                    |
| 10  | 9            | 护理人员人数                                    | 1                         | А                       |                                                                                                    |
| 11  | 10           | 其中:注册护士                                   | 1                         | А                       |                                                                                                    |
| 12  | 11           | 其中: 注册护士中大专以上学历者                          | 1                         | А                       |                                                                                                    |
| 13  | 12           | 病区护士数                                     | 1                         | А                       |                                                                                                    |
| 14  | 13           | 临床药师人数                                    | 1                         | А                       |                                                                                                    |
| 15  | 14           | 工程技术人员                                    | 2                         | А                       |                                                                                                    |
| 16  | 15           | 工程技术人员中中级职称者                              | 1                         | А                       |                                                                                                    |
| 17  | 16           | 工程技术人员中高级职称者                              | 1                         | А                       |                                                                                                    |
| 18  | 17           | 商退休人数                                     | 1                         | А                       |                                                                                                    |
| 19  | 18           | 其中:纳入社会养老保险人数                             |                           | А                       |                                                                                                    |
| 20  | 19           | 编制床位                                      |                           |                         | er of L / n / (de de State State of L / n / (de de State State State of L / s / de de State State of L / n / (de de State of L / n / )) |
| C18 | ▶▶↓ 幸<br>数値型 | ◆信息人型分局は人心へ又口信先人労产只信和设置信先人料室。 长度:20 小数位:0 | ☆直(Ⅰ) / 料全球直(2) / 甲柄种服务能7 | 」 / 順床科皇版安肥力(1) / 順床科童服 | 9586刀(2)人响林科鱼胶586刀(3)人响林科鱼胶588刀(4)人响林科鱼胶588刀(5)人响林科                                                                                     |
|     |              |                                           |                           |                         | 22 16 前 (4) 旦 へ                                                                                                    |

(图-9)

| 且   | 医医院      | 服务能力调查数据采集                        |                        |                         |
|-----|----------|-----------------------------------|------------------------|-------------------------|
|     |          |                                   |                        |                         |
| 采集  | 段表       | 目级医院服务能×                          |                        |                         |
| 201 | 2# * \\\ | 11% Li 147· 公中校· 66 监督·           | C                      | D                       |
|     | A        | D                                 | 80.00                  | Min (MIE                |
| 1   | -0-1     | 30.888                            | axtas<br>O             | 44位/近境                  |
| 2   | 2        |                                   | <u>۵</u>               | *                       |
| 3   | 2        | 1日本市工人気                           | ۵                      | ~                       |
| 9   | 3        |                                   | 0                      | ~                       |
| 2   | 4        |                                   | 0                      | ^                       |
| 0   | 5        |                                   | 3<br>0 0               | ~                       |
| -   | 0        | INTE ( RURE ) EXTENDED TO THE AND | 2<br>0                 | ~                       |
| 8   | /        | 19432(10理)医阿甲研究生                  | 0                      | ~                       |
| 9   | 8        | (助理)医师中高级影響者                      | -<br>6                 | ~                       |
| 10  | 9        | 护埋人员人员                            | - 1                    | ●) 済息                   |
| 11  | 10       | 其中:注册护士                           | 0                      |                         |
| 12  | 11       | 其中: 汪册护士中大专以上学历者                  | 0                      | 上报成功!                   |
| 13  | 12       | 病区护士权                             | 0                      |                         |
| 14  | 13       | 临床的师人数                            | -<br>-                 |                         |
| 15  | 14       | 工程技术人员                            | 2                      |                         |
| 16  | 15       | 工程技术人员中中级职称者                      | 1                      | 1                       |
| 17  | 16       | 工程技术人员中高级职称者                      |                        | X                       |
| 18  | 17       | 灣退休人數                             | 2                      | X                       |
| 19  | 18       | 其中:纳入社会养老保险人数                     | ° 1                    | X                       |
| 20  | 19       | 编制床位                              | •                      | 张                       |
| 21  | 20       | 平均开放床位                            | •                      | 张                       |
| 22  | 21       | 实际开放床位                            | •                      | 张                       |
| 23  | 22       |                                   |                        |                         |
| 24  | 23       | 二、服务量                             |                        |                         |
| 25  | 24       | 诊疗人次数                             | •                      | 人次                      |
| H 4 | ► H\ ₩   | 本信息、全务结况(收入支出情况(资产负债和设备情况(科室设     | 2置(1) (料室设置(2) (单病种服务制 | わ ( 臨床料室服券能力(1) ( 臨床料室服 |
|     |          |                                   |                        |                         |

(图-10)

## 2.3 注意事项

2.3.1 另存为 Excel

在表格内,点击鼠标"右键",弹出菜单,将鼠标移动至"另存为",选择"全部报表为 Excel",即可将整套报表另存为 Excel 格式(图-11)。

| 县约   | 及医院         | 服务能力调查数据采集                         |       |         |                            |                   |          |        |
|------|-------------|------------------------------------|-------|---------|----------------------------|-------------------|----------|--------|
| 采集   | 报表          | 县级医院服务能×                           |       |         |                            |                   |          |        |
| 2017 | 7年• 😚       | 上报 🖬 保存 🛛 🔄 计算 🗸 🛞 审核 🕶 🥒 编辑 🕶 👫 查 | 看▼    |         |                            |                   |          |        |
|      | Α           | В                                  | С     |         | D                          |                   |          |        |
| 1    | 序号          | 变量                                 | 数值    |         | 单位/选项                      |                   |          |        |
| 2    | 1           | 机构编制人数                             |       | 2       | А                          |                   |          |        |
| 3    | 2           | 在职职工人数                             |       | 4       | А                          |                   |          |        |
| 4    | 3           | 其中:编制内在职人数                         | A.3#  | 2       | А                          |                   |          |        |
| 5    | 4           | 编制外在职人数                            | 主辺    | 2       | А                          |                   |          |        |
| 6    | 5           | 卫生技术人员人数                           | 重做    | 8       | А                          |                   |          |        |
| 7    | 6           | 执业 (助理) 医师                         | 复制    | 4       | А                          |                   |          |        |
| 8    | 7           | 执业(助理)医师中研究生                       | 剪切    | 1       | А                          |                   |          |        |
| 9    | 8           | 执业 (助理) 医师中高级职称者                   | 粘贴    | 2       | λ                          |                   |          |        |
| 10   | 9           | 护理人员人数                             | 清空    | 3       | λ                          |                   |          |        |
| 11   | 10          | 其中:注册护士                            | 数量级调整 | 2       | Å                          |                   |          |        |
| 12   | 11          | 其中: 注册护士中大专以上学历者                   | 另存为   | 全       | 部报表为excel                  |                   |          |        |
| 13   | 12          | 病区护士数                              |       | <b></b> | 前报表为excel                  |                   |          |        |
| 14   | 13          | 临床药师人数                             |       | 2       | А                          |                   |          |        |
| 15   | 14          | 工程技术人员                             |       | 5       | А                          |                   |          |        |
| 47   | ↓<br>▶ N (基 | 工程生产1号由                            |       | 种服务能    | ・<br>カ (临床科室服务能力(1) (临床科室服 | ┃<br>服务能力(2) / 临床 | 科室服务能力(3 | ) (临床彩 |

(图-11)

## 2.3.2 删除

数据删除,点击"Delete"键。选中需要删除数据的单元格,点击

"Delete"即可。

2.3.3 未开展业务指标

未开展业务指标数据需填写 0,才可以上报。

### 三、省级卫生健康行政部门操作流程

各省级卫生健康行政部门无需填写数据,但需要对县级公立医院报送的数据进行汇总、上报及驳回等操作。

3.1 登录

打开浏览器, 输入网址: http://47.93.125.132:8100/xjyydc

输入用户名和密码(图-12),输入完成后,点击下方的"→"按钮, 即可进入平台首页(图-13)。

说明:用户名和密码信息表,由国家卫生健康委医政医管局提供。 各单位登录后,先进行更改密码的操作。

| 县级医院服务能力调查数据采集      |             |
|---------------------|-------------|
| 用户登录                |             |
|                     |             |
|                     |             |
| 技术支援の数・原本           |             |
| DKYDALIGAABY + 160E | 26 市 41 日 9 |

(图-12)

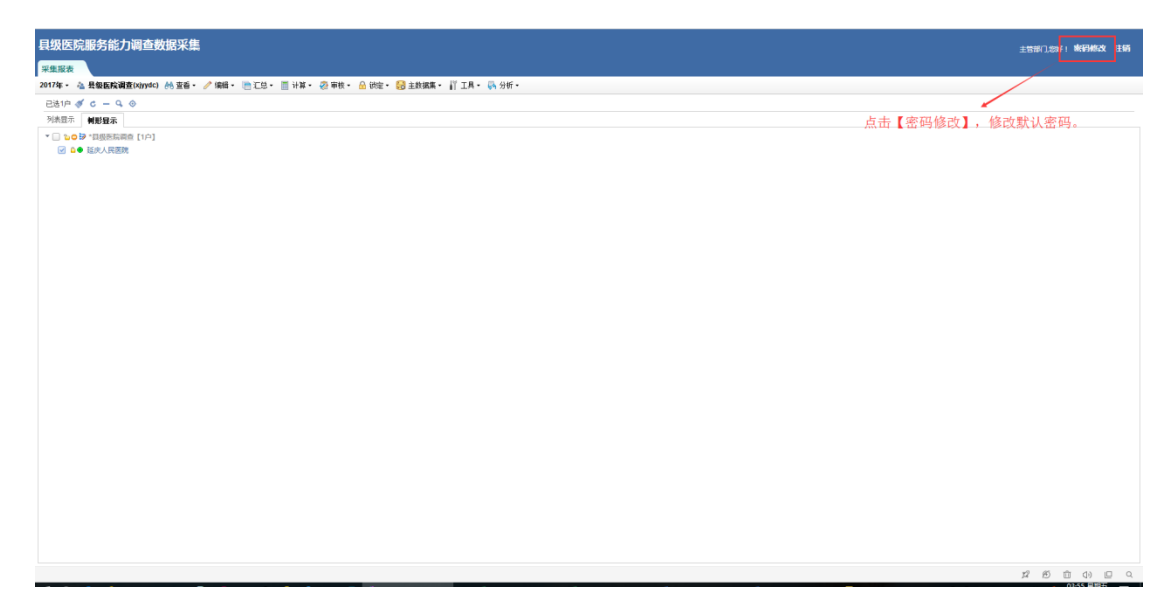

(图-13)

## 3.2 查看县级公立医院数据

选中需要查看的县级公立医院,单击单位名称即可(参考图-14)。 选中的单位以蓝色进行标识,该单位数据将以一个浏览器新窗口弹出展 示。

| 壬辰院調査(xhyde) 👬 査香 - 🦯 🕫 | 88 • 👩 g | 制设医院版      | 發艇力调查_2017年_xj001(延庆人民医院) - 360极速浏览                   | 29                                            |                                                                   | - 🗆 X                                              |    |
|-------------------------|----------|------------|-------------------------------------------------------|-----------------------------------------------|-------------------------------------------------------------------|----------------------------------------------------|----|
| s — 9, ⊚                |          | 47.93.125. | 132:8100/report/ei/client/adddata.do?cmd=show&taskid= | %78A4546483-6563-428D-901F-7EF68FE7FD5F%7D.47 | de331a04ac7c75785979e7ea2617458xdataset=main8xbbq=20178xuserid=xj | 01&btype=0&username=延庆人民图携&upid=xjyydc&altshift: 券 |    |
| 影星示                     | 201      | 年• 🕚       | 上照 🖬 保存。 🥺 审核。 🏦 宣看。                                  |                                               |                                                                   |                                                    |    |
| 目級医院調査 [1户]             |          | Α          | В                                                     | С                                             | D                                                                 |                                                    |    |
| <b>(大民医院</b> )          | 1        | 序号         | 変量                                                    | 數值/选择                                         | 单位 / 选项                                                           |                                                    |    |
|                         | 2        | 1          | 省:                                                    | -                                             |                                                                   |                                                    |    |
| 甲带查有数据的单位               | 3        | 2          | 地市州:                                                  | <b>-</b>                                      |                                                                   |                                                    |    |
|                         | 4        | 3          | 县(区):                                                 | •                                             | 选择之后点击"计算",可自动出省份和地市州                                             |                                                    |    |
|                         | 5        | 4          | 机构名称:                                                 | 延庆人民医院                                        |                                                                   |                                                    |    |
| /                       | 6        | 5          | 机构组织代码(9位):                                           | •                                             | 已变更为"社会信用代码"的医院,都取"社会信用代码"的<br>第9.17位                             |                                                    |    |
|                         | 7        | 6          | 填服人员姓名                                                | •                                             |                                                                   |                                                    |    |
|                         | 8        | 7          | 填报人手机号                                                | •                                             |                                                                   |                                                    |    |
| 前台站新国收回                 | 9        | 8          | 机构负责人姓名                                               | •                                             |                                                                   |                                                    |    |
| 中世的默仿付以                 | 10       | 9          | 负责人手机号                                                | •                                             |                                                                   |                                                    |    |
| 「11)初见菇图口炉田             | 11       | 10         | 填报日期                                                  | •                                             |                                                                   |                                                    |    |
|                         | 12       | 11         |                                                       |                                               |                                                                   |                                                    |    |
|                         | 13       | 12         | 本县(区)区域常住人口数量                                         | •                                             | λ.                                                                |                                                    |    |
|                         | 14       | 13         | 本县(区)区域国民生产总值                                         | •                                             | 元                                                                 |                                                    |    |
|                         | 15       | 14         |                                                       |                                               |                                                                   |                                                    |    |
|                         | 16       | 15         | 本医院(此处大致计算机动车车行距离)                                    |                                               |                                                                   |                                                    |    |
|                         | 17       | 16         | 距离所量地级市中心城区                                           | •                                             | 公里                                                                |                                                    | 41 |
|                         | 18       | 17         | 距离最近地级市中心城区                                           | •                                             | 公里                                                                |                                                    |    |
|                         | 19       | 18         | 距离本省省会城市中心城区                                          | •                                             | 公里                                                                |                                                    |    |
|                         | 20       | 19         | 医院级别:                                                 | •                                             | 三甲;三级综合;二甲;二乙;未定级(但参照三<br>级机构管理);未定级(但参照二级机构管理)                   |                                                    |    |
|                         | 21       | 20         | 医院类型:                                                 | •                                             | 综合医院;专科医院                                                         |                                                    |    |
|                         | 22       | 21         | 医验件质                                                  | •                                             | 公立医院:民营医院;国有企业控股医院                                                |                                                    | -  |

(图-14)

## 3.3 数据解锁

当县级公立医院需修改上报的数据时,必须先由省级卫生健康行政部门解锁后,县级公立医院才能对数据进行修改。勾选需要解锁的单位,

| 级医院服务能力调查数据米集<br><sub>集接表</sub>                                                                                                    |                                                                                                    | 主管部        | 门,總好!                     | 密码修  | R文 注 | EĦ |
|----------------------------------------------------------------------------------------------------|----------------------------------------------------------------------------------------------------|------------|---------------------------|------|------|----|
| #####<br>// F · ▲ 最級医院調査(Myde) 約 重番 · 》 編目 · ● 王总 · ■ 计样 · ② 审核 ·<br>法显示   MF2 示<br>· ○ B · 印版版版版章 [10]<br>· · · · · · · · · · · · · · · · · · · | ▲ 岐亞 · 醫 主數媒集 · 訂 其 · 桑 分析 ·<br>▲ 岐亞 兰都 /<br>圖 岐亞 道 都 /<br>■ 都 /<br>■ 和 /<br>●<br>•<br>·<br>·<br>·<br>·<br>·<br>·<br>·<br>·<br>·<br>· |            |                           |      |      |    |
|                                                                                                    |                                                                                                    | <b>~</b> 3 | <i>6</i> 5 <del>1</del> 5 | 1 43 |      | ~  |

点击"锁定"按钮,选择"解锁选择户"即可(参考图-15)。

(图-15)

## 3.4 报送进度查询

省级卫生健康行政部门了解县级公立医院的报送进度,点击"分析" 按钮,选择"上报审核情况统计",显示出当前年份数据报送情况(图-16、 图-17)。

| 县级医院服务能力调查数据采集                                                                 | 主管部 | 8门,悠秋 | 子! <b>密</b> | 骨修改  | 注销 |
|--------------------------------------------------------------------------------|-----|-------|-------------|------|----|
| 采集报表                                                                           |     |       |             |      |    |
| 2017年 - 🍐 長級医院講査(xhyrdc) 船 童香・ 🥒 編編 - 🖻 江島 + 🧾 计算 ・ 🦓 軍族 ・ 🔒 師定 ・ 🚱 主動視集 ・ 🕴 工 |     |       |             |      |    |
| 已後1户 ダ ℃ - ♀ ◆                                                                 |     |       |             |      |    |
| 列表显示 制影显示 1 上报事被情况统计                                                           |     |       |             |      |    |
| ▼ □ 10 p3 * 19.55 mmm [10]                                                     |     |       |             |      |    |
| ✓ ▲● 延庆人民困境                                                                    |     |       |             |      |    |
|                                                                                |     |       |             |      |    |
|                                                                                |     |       |             |      |    |
|                                                                                |     |       |             |      |    |
|                                                                                |     |       |             |      |    |
|                                                                                |     |       |             |      |    |
|                                                                                |     |       |             |      |    |
|                                                                                |     |       |             |      |    |
|                                                                                |     |       |             |      |    |
|                                                                                |     |       |             |      |    |
|                                                                                |     |       |             |      |    |
|                                                                                |     |       |             |      |    |
|                                                                                |     |       |             |      |    |
|                                                                                |     |       |             |      |    |
|                                                                                |     |       |             |      |    |
|                                                                                |     |       |             |      |    |
|                                                                                |     |       |             |      |    |
|                                                                                |     |       |             |      |    |
|                                                                                |     |       |             |      |    |
|                                                                                | 32  | G     | Û           | () ( | Q  |

(图-16)

| 级医院服    | 务能力    | 周查数据 | 採集   |      |         |            |             |         |      |       |         |            |             |            | 主管 | 邮门,您 | 967 ! B | R | 副橋 |
|---------|--------|------|------|------|---------|------------|-------------|---------|------|-------|---------|------------|-------------|------------|----|------|---------|---|----|
| 集报表   上 | 报审核情况  | 统计×  |      |      |         |            |             |         |      |       |         |            |             |            |    |      |         |   |    |
|         |        |      |      |      |         |            |             |         |      |       |         |            |             | 导出         |    |      |         |   |    |
|         |        |      | 上扬   | 結況   |         |            | 审核情况        |         |      | 领定情况  |         |            | 审批情况        |            |    |      |         |   |    |
| 单位名称    | 单位代码   | 应报户数 | 已报户数 | 未报户数 |         | 审核通过户<br>数 | 审核未通过<br>户数 | 审核通过占比  | 锁定户数 | 未锁定户数 | 锁定占比    | 审批通过户<br>数 | 审批未通过<br>户数 | 审批通过占<br>比 |    |      |         |   |    |
| 具级医院调查  | xjyydc | 1    | 1    | 0    | 100.00% | 1          | 0           | 100.00% | 1    | 0     | 100.00% | 0          | 0           | 0.00%      |    |      |         |   |    |
| 本级      | xjyydc | 1    | 1    | 0    | 100.00% | 1          | 0           | 100.00% | 1    | 0     | 100.00% | 0          | 0           | 0.00%      |    |      |         |   |    |
|         |        |      |      |      |         |            |             |         |      |       |         |            |             |            |    |      |         |   |    |
|         |        |      |      |      |         |            |             |         |      |       |         |            |             |            | 12 | B    | Û       | ς | 1) |

## (图-17)

## 四、技术支持单位及联系方式

信息技术支持单位:北京冠新医卫软件科技有限公司

信息技术支持电话: 010-62962629/30 转分机 8503/8511/ 8505

信息技术支持 QQ 号: 800094911

信息技术工作 QQ 群: 531223552